- Erfassen Sie zunächst den folgenden Text ohne Formatierungen. ENTER drücken Sie nur am Ende des Absatzes. Innerhalb einer Strophe benutzen Sie die Zeilenschaltung (Shift + Enter)
- 2. Speichern Sie unter dem Namen "Zitronen" auf dem Desktop.
- 3. Nach der Texteingabe beginnen Sie mit der Formatierung.
- 4. Folgende Formate verwenden Sie für die Überschrift:
  - Schriftart: Arial
  - Schriftschnitt: fett
  - Schriftgrad: 14
- 5. Rücken Sie die einzelnen Strophen jeweils um eine Stufe ein (STRG+M). Als Schriftart verwenden Sie "Comic Sans"
- 6. Einzelne Wörter werden durch Zeichenformate (fett, kursiv, unterstrichen) hervorgehoben.
- 7. Den Namen des Dichters setzen Sie rechtsbündig in Schriftart Arial auf Größe 10.

## Warum die Zitronen sauer wurden.....

Ich **muss** das wirklich mal betonen: Ganz früher waren die <u>Zitronen</u> (ich weiß zwar nicht genau mehr wann dies gewesen ist) so süß wie <u>Kandis</u>.

> Bis sie einst sprachen: "Wir <u>Zitronen</u>, wir **wollen** groß sein wie <u>Melonen</u>! Auch finden wir das Gelb abscheulich, wir wollen **rot** sein, oder **bläulich**!"

> > Gott hörte oben die <u>Beschwerden</u> und sagte: "Daraus kann nichts werden! Ihr müsst so bleiben! Ich bedauer!" Da **wurden** die <u>Zitronen</u> sauer....

> > > Heinz Erhardt